# Uso de la Aplicación ServoEscolar Mobile

## 1. Instalación

- **Descargar la app:** Busca "Servoescolar Mobile" en Play Store (Android) o App Store (iOS) y toca "INSTALAR".
- Abrir la app: Localiza el ícono de la aplicación instalada y tócalo para iniciar.

### 2. Login

- Acceso: Ingresa "CEDI", tu "USUARIO" y "CONTRASEÑA" en mayúsculas. Si no tienes credenciales de acceso, solicita por correo a sistemas@cedi.edu.mx.
- Mantener sesión: Marca "No cerrar sesión" para guardar tus credenciales.
- **Iniciar:** Presiona el botón "INICIAR".

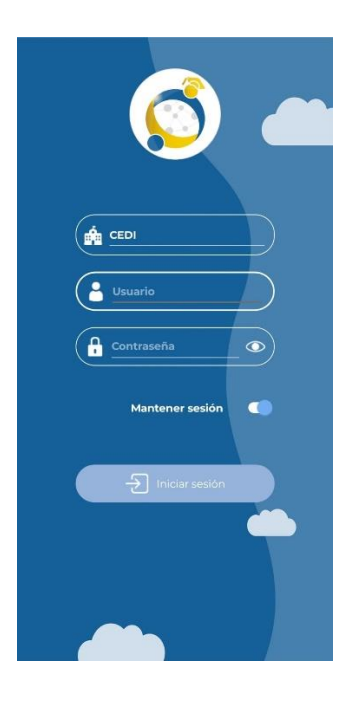

### 3. Menú

• Toca el botón "MENÚ" en la esquina superior izquierda para ver diferentes opciones.

# 4. Red Social

- Avisos: Accede a la "RED SOCIAL" para ver avisos generales y específicos del nivel de tu hijo.
- Navegar: Desliza hacia arriba para explorar el contenido.

### 5. Alumno

• Seleccionar hijo: Elige el nombre del hijo para acceder a sus opciones.

| E Cursos y tareas                        | Red social                              | Familiar                                | - |
|------------------------------------------|-----------------------------------------|-----------------------------------------|---|
|                                          | Centro De Desarrollo Integral Arboledas |                                         |   |
| •.                                       | ∨ Padres de Familia Primaria Patria     | Centro De Desarrollo Integral Arboledas |   |
| Mi perfil                                | Manuales y Reglamentos CEDI             | To Boletas                              | > |
| Comunicad                                | PRIMP-Info/Avisos PRIMARIA PATRIA       | Horario                                 | > |
| Red social                               | P4-Cuarto Grado                         | \$ Estados de cuenta                    | > |
| 訳 Cursos y tareas  Consultar actividades | ✓ Talleres Vespertinos                  | Fichas de depósito                      | > |
| Familiares                               | Uniformes                               | Comprobantes fiscales                   | > |
|                                          | Torneos - Concursos                     |                                         |   |
|                                          | Presentaciones                          |                                         |   |
|                                          | Avisos Generales Talleres Vespertinos   |                                         |   |
|                                          | Ensamble                                |                                         |   |

#### 6. Boletas

- Acceso: Toca "BOLETAS" para ver las calificaciones de todos los grados.
- Visualizar: Selecciona el grado deseado para abrir la boleta en PDF.

### 7. Estados de Cuenta

- **Consulta:** Toca "ESTADO DE CUENTA" y elige el periodo a revisar. Los estados se separan por nivel matutino y talleres vespertinos.
- Visualizar: Selecciona el ciclo y abre el estado de cuenta en PDF.

#### 8. Fichas de Depósito

- Generar fichas: Selecciona "FICHAS DE DEPÓSITO".
- Fecha de pago: Elige la fecha límite y presiona "ACEPTAR".

## 9. Comprobantes fiscales

Periodo: Selecciona periodo y descarga el comprobante que desees.

| < Boletas                                            |   | Estados de cuenta                                      |  |
|------------------------------------------------------|---|--------------------------------------------------------|--|
|                                                      |   |                                                        |  |
| CALIFICACIONES IER GRADO<br>2017-0 - JARDIN DE NIÑOS | ₹ | TALLERES 2024-2025         Saido: \$7,906.50         > |  |
| CALIFICACIONES 2DO GRADO<br>2018-0 - JARDIN DE NIÑOS | ₹ | PERIODO 2024-2025 Ver saldo                            |  |
| CALIFICACIONES 2DO GRADO<br>2019-0 - JARDIN DE NIÑOS | ₹ |                                                        |  |
| CALIFICACIONES 3ER GRADO<br>2020-0 - JARDIN DE NIÑOS | ₹ |                                                        |  |
| BOLETA IER GRADO<br>2021-0 - PRIMARIA                | ₹ |                                                        |  |
| BOLETA 2DO GRADO<br>2022-0 - PRIMARIA                | ₹ |                                                        |  |
| BOLETA 3RO PRIMARIA<br>2023-0 - PRIMARIA             | ₹ |                                                        |  |
| BOLETA 4TO PRIMARIA<br>2024-0 - PRIMARIA             | Ŧ |                                                        |  |